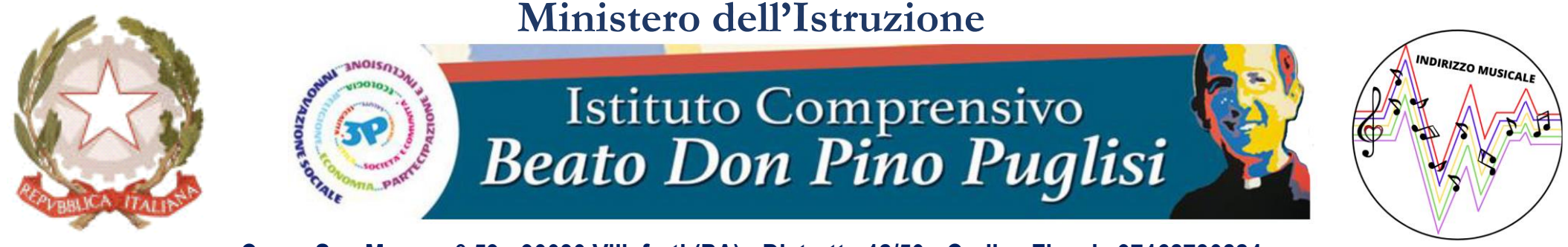

Corso San Marco n° 59 - 90030 Villafrati (PA) - Distretto 12/50 - Codice Fiscale 97168730824 20916172589 – 0916851027 -www.icvillafratimezzojuso.edu.it - paic817007@istruzione.it - paic817007@pec.istruzione.it

#### ELEZIONE IN MODALITA' ONLINE DEI RAPPRESENTANTI DEI GENITORI

#### VADEMECUM PER I DOCENTI SEGRETARI DEI CONSIGLI DI INTERSEZIONE, INTERCLASSE E CLASSE

I Docenti Segretari dei Consigli di Intersezione, Interclasse e Classe riceveranno il 22 ottobre 2021 nella propria email istituzionale (icvillafratimezzojuso.edu.it) una email di condivisione di due Google Moduli relativi alla propria classe:

> 1. FASE 1 - REGISTRAZIONE PRESENZE 2. FASE 2 - VOTAZIONE ANONIMA

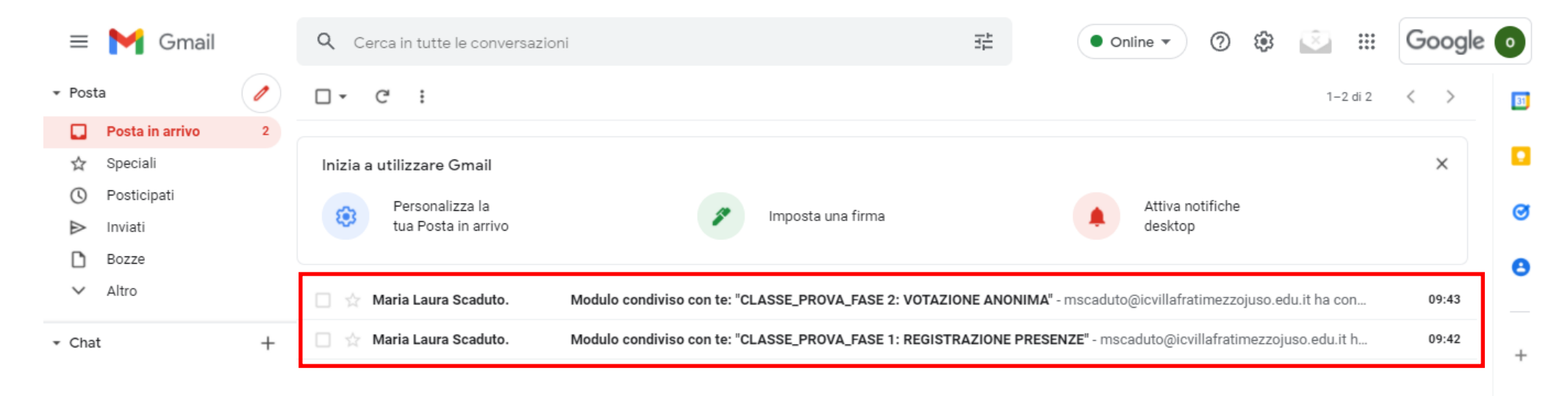

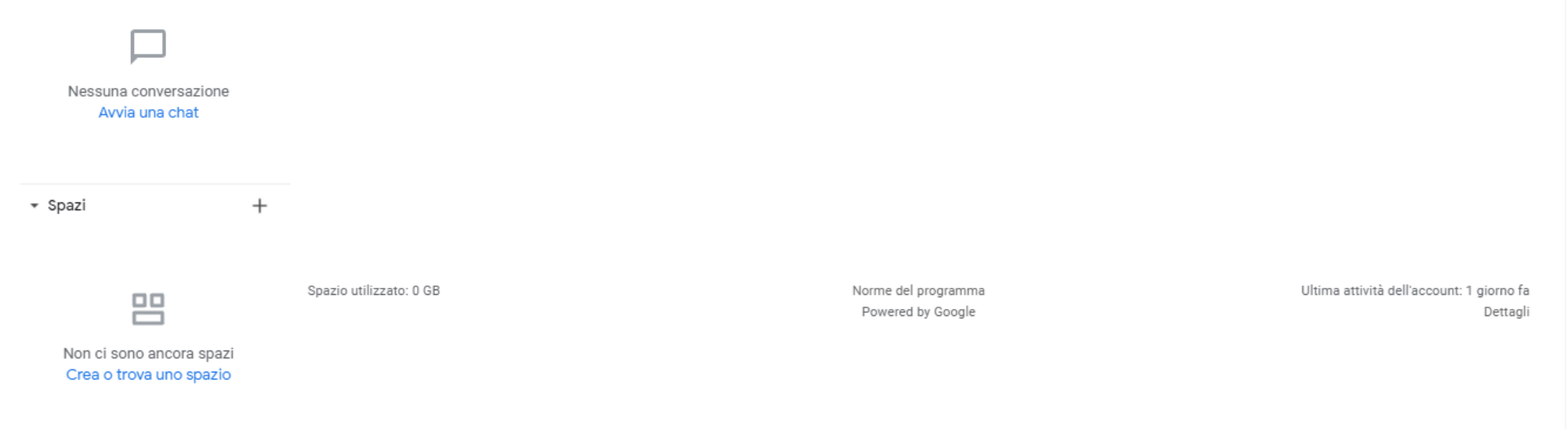

# Cliccando sull'icona «App di Google» ('nove puntini') e facendo click sull'icona «Moduli»

| = 附 Gmail                                                                                                    | Q Cerca in tutte le conversazio                                                | oni                                                                                                    |                                                                                    | ) 🕸 🗵                  |                       | Google 💿              |
|----------------------------------------------------------------------------------------------------|--------------------------------------------------------------------------------|----------------------------------------------------------------------------------------------------|------------------------------------------------------------------------------------|------------------------|-----------------------|-----------------------|
| <ul> <li>Posta</li> <li>Posta in arrivo</li> <li>☆ Speciali</li> <li>③ Posticipati</li> <li>➢ Inviati</li> <li>⑥ Bozze</li> </ul> | Inizia a utilizzare Gmail<br>Personalizza la<br>tua Posta in arrivo            | Imposta una firma                                                                                              | Attiva notifi<br>desktop                                                           | Account<br>Classroom   | Gmail<br>E<br>Documen | Drive<br>Eii<br>Fogli |
| Altro     Chat +                                                                                                    | <ul> <li>☐ ☆ Maria Laura Scaduto.</li> <li>☐ ☆ Maria Laura Scaduto.</li> </ul> | Modulo condiviso con te: "CLASSE_PROVA_FASE 2: VOTAZI<br>Modulo condiviso con te: "CLASSE_PROVA_FASE 1: REGIST | ONE ANONIMA" - mscaduto@icvillafratimez<br>RAZIONE PRESENZE" - mscaduto@icvillafra | r<br>Presentaz<br>Meet | 31<br>Calendar        | Chat<br>Gites         |
| Spazi     +                                                                                                    | Spazio utilizzato: 0 GB                                                        | Norme del programma<br>Powered by Google                                                                       |                                                                                    | Ultima attività d      | ieil'account: 1       | giorno fa<br>Dettagli |

## Il Docente Segretario visualizzerà le anteprime dei due Moduli di Google condivisi

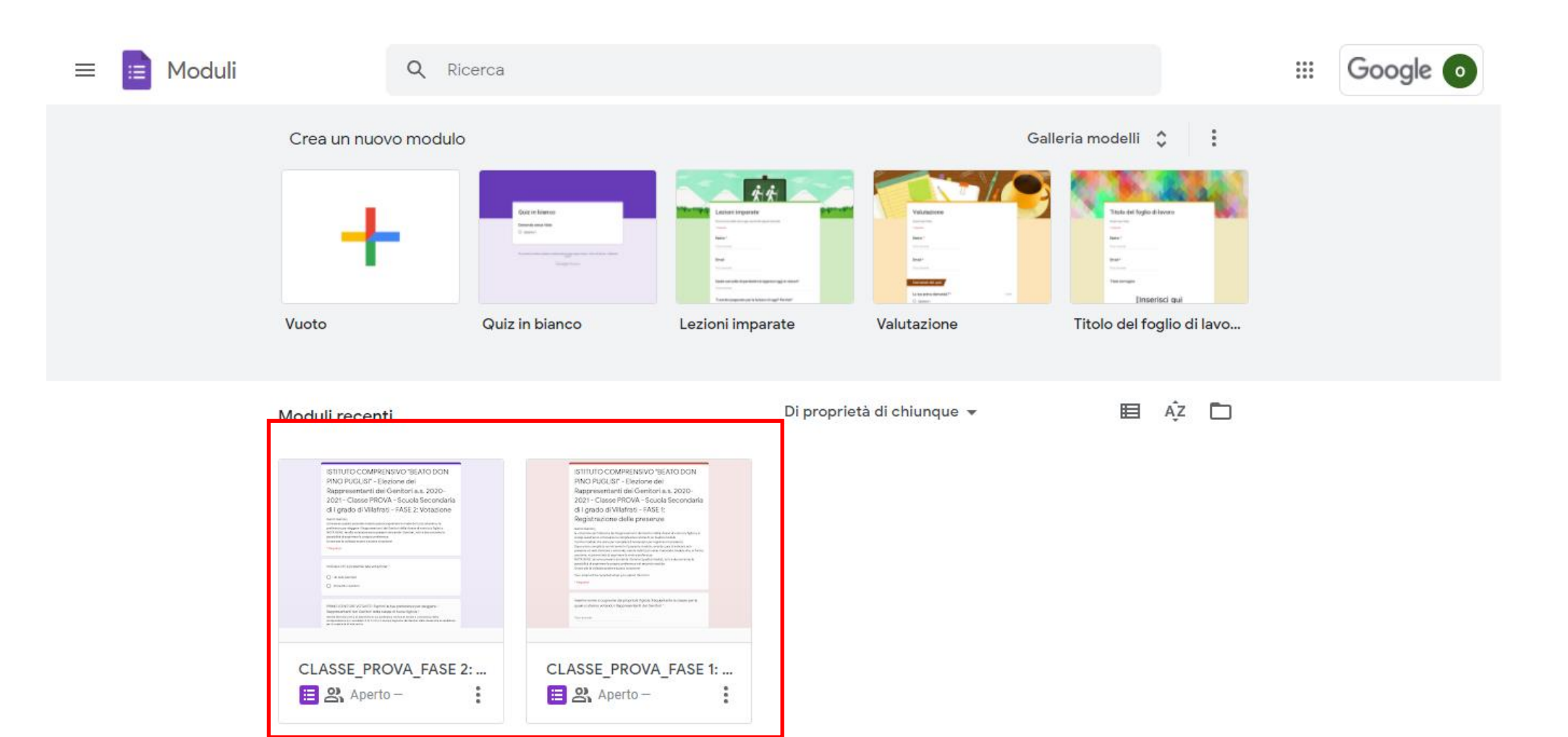

### <u>Il giorno dell'Elezione dei Rappresentanti dei Genitori</u>, il Docente Segretario, terminata l'Assemblea dei Genitori, cliccherà sul Modulo «FASE 1 – Registrazione delle Presenze»

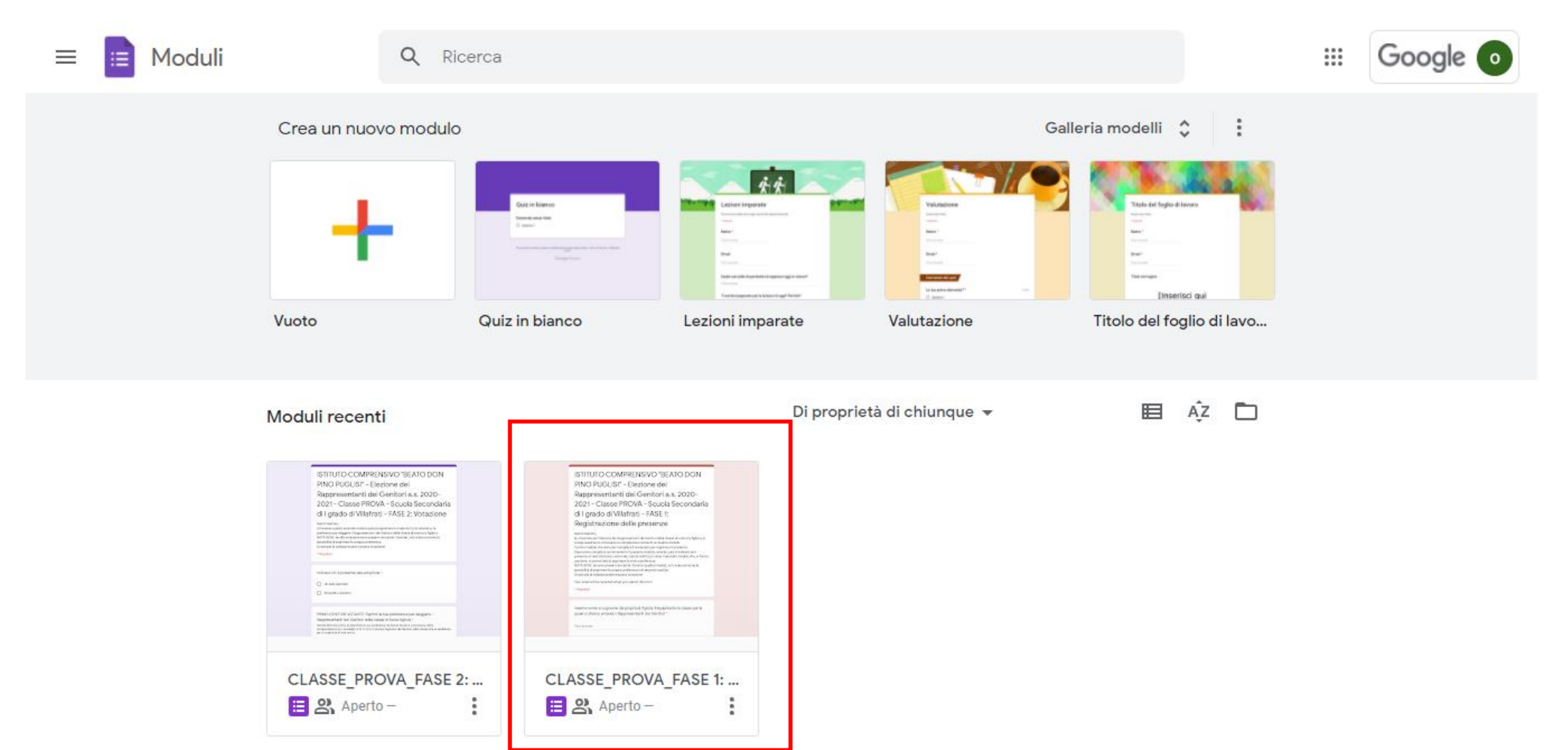

### Nella pagina di anteprima che si aprirà, il Docente Segretario cliccherà sull'icona «Anteprima» (simboleggiata da un «occhio»)

| CLASSE_PROVA_FASE 1: F | EGISTRAZIONE PRESENZE 🗅 🕁 Tutte le modifiche sono 💬 💿                                                                                                    | ත ප්        | Invia | : | M |
|------------------------|----------------------------------------------------------------------------------------------------|-------------|-------|---|---|
|                        | Domande Risposte Impostazioni                                                                                                    |             |       |   |   |
|                        | ISTITUTO COMPRENSIVO "BEATO DON PINO<br>PUGLISI" - Elezione dei Rappresentanti dei<br>Genitori <u>a.s.</u> 2021-2022 - Classe PROVA - Scuola<br>Secondaria di I grado di Villafrati - FASE 1:                                                                                                    | ÷<br>•<br>• |       |   |   |
|                        | Registrazione delle presenze                                                                                                    | 8           |       |   |   |
|                        | Gentili Genitori,<br>la votazione per l'elezione dei Rappresentanti dei Genitori della classe di vostro/a figlio/a si svolge quest'anno<br>attraverso la compilazione online di un duplice modulo.<br>Il primo modulo che state per compilare è necessario per registrare le presenze.<br>Dopo avere compilato correttamente il presente modulo, avendo cura di indicare se è presente un solo Genitore<br>o entrambi, sarete indirizzati verso il secondo modulo che, in forma anonima, vi permetterà di esprimere le<br>vostre preferenze.<br>NOTA BENE: se sono presenti entrambi i Genitori (padre/madre), tutti e due avranno la possibilità di esprimere la<br>propria preferenza nel secondo modulo.<br>Grazie per la collaborazione e buona votazione! |             |       |   |   |
|                        | Questo modulo raccoglie automaticamente gli indirizzi email degli utenti del dominio Beato Don Pino<br>Puglisi. Modifica impostazioni                                                                                                    |             |       |   |   |
|                        | Inserire nome e cognome del proprio/a figlio/a frequentante la classe per la quale si stanno *<br>votando i Rappresentanti dei Genitori                                                                                                    |             |       |   | 0 |

### Si aprirà questa pagina nella quale sarà possibile selezionare sulla barra degli indirizzi il link da copiare e incollare sulla chat di Google Meet

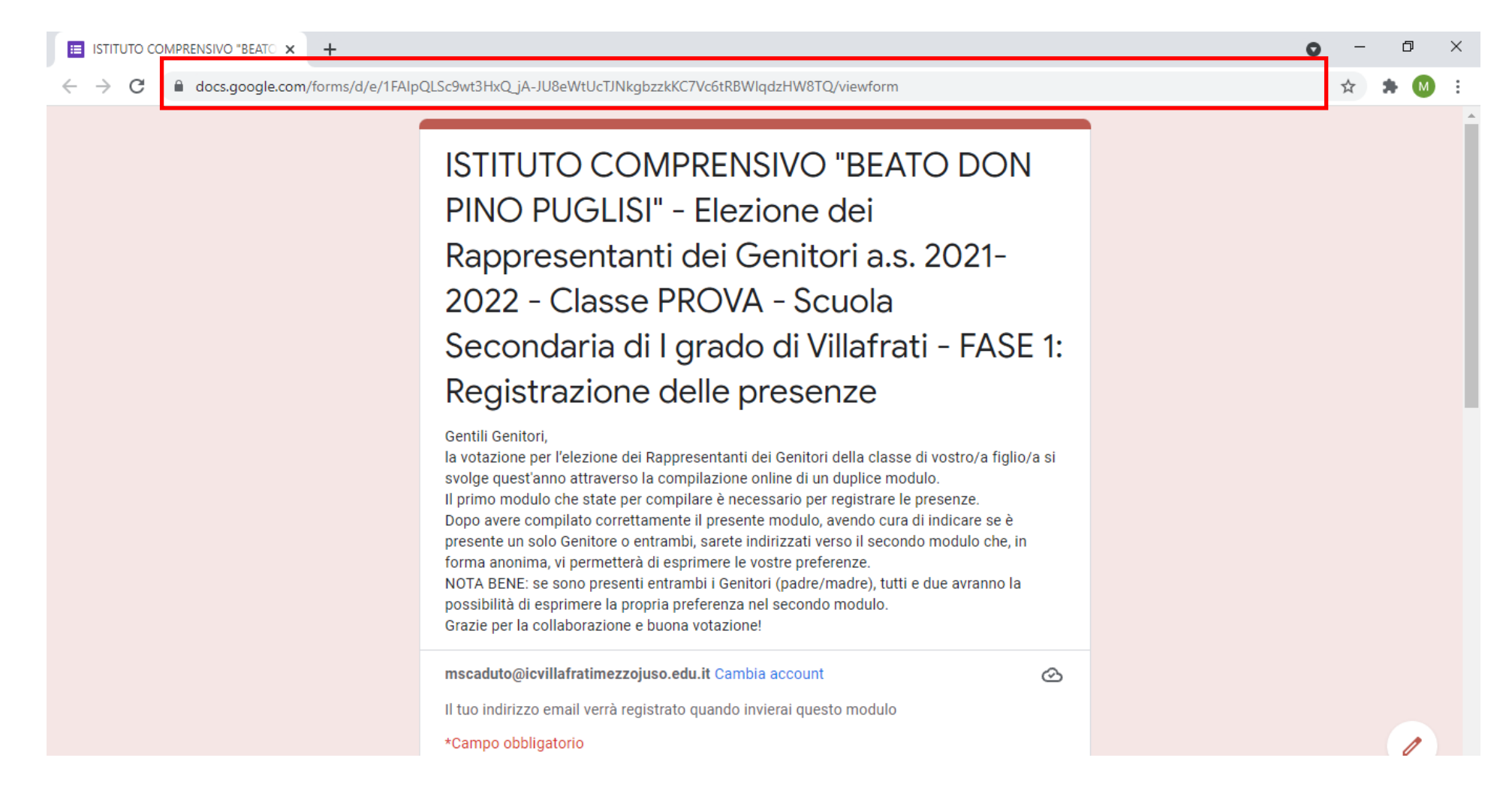

#### In tal modo, i Genitori accedendo con l'account email istituzionale del proprio/a figlio/a potranno procedere alla registrazione della presenza e conseguentemente alla votazione anonima

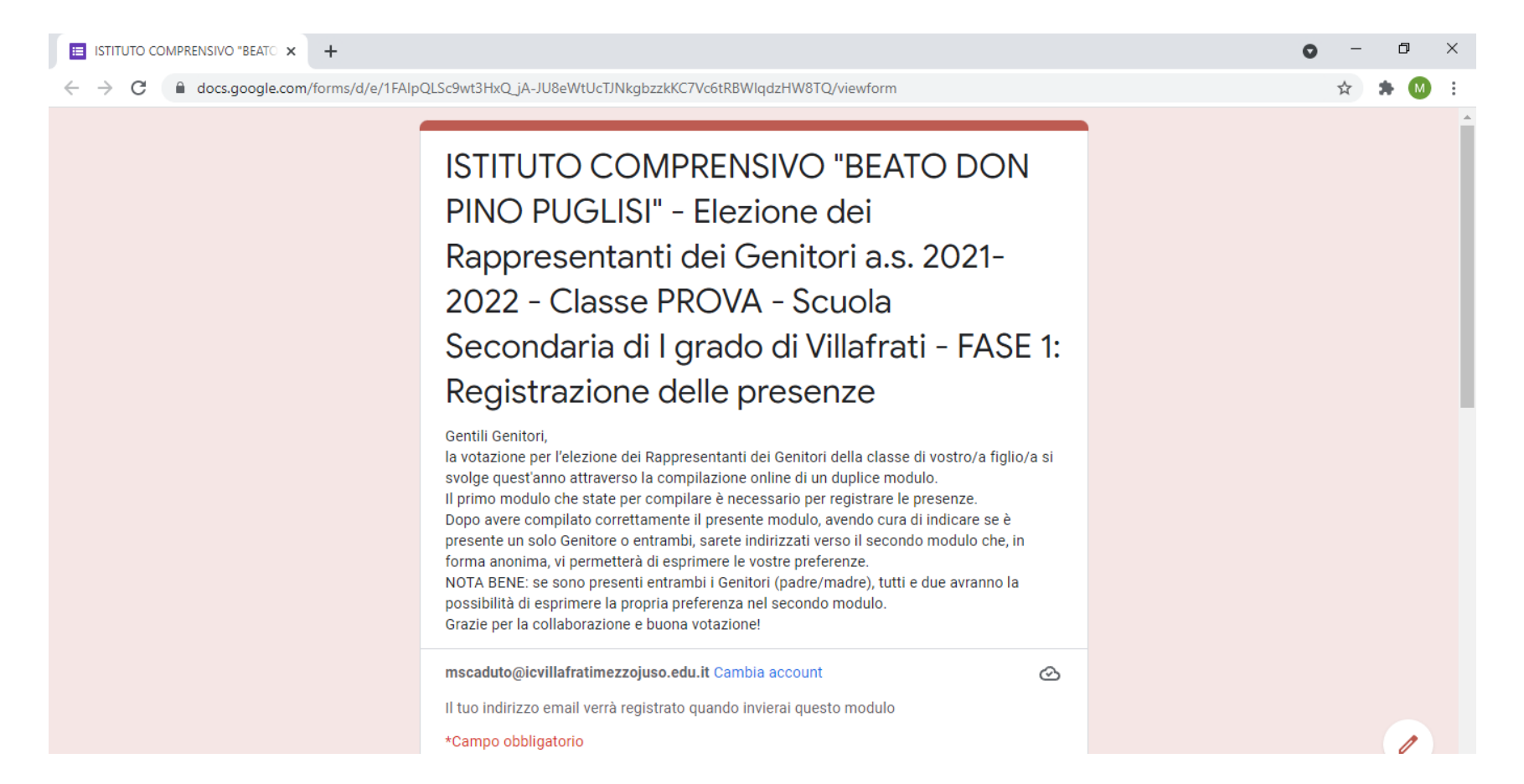

### <u>Concluse le attività di voto</u>, il Docente Segretario accederà nuovamente alle «App di Google» e all'applicazione «Google Moduli» selezionando il modulo «FASE 1 – REGISTRAZIONE DELLE PRESENZE»

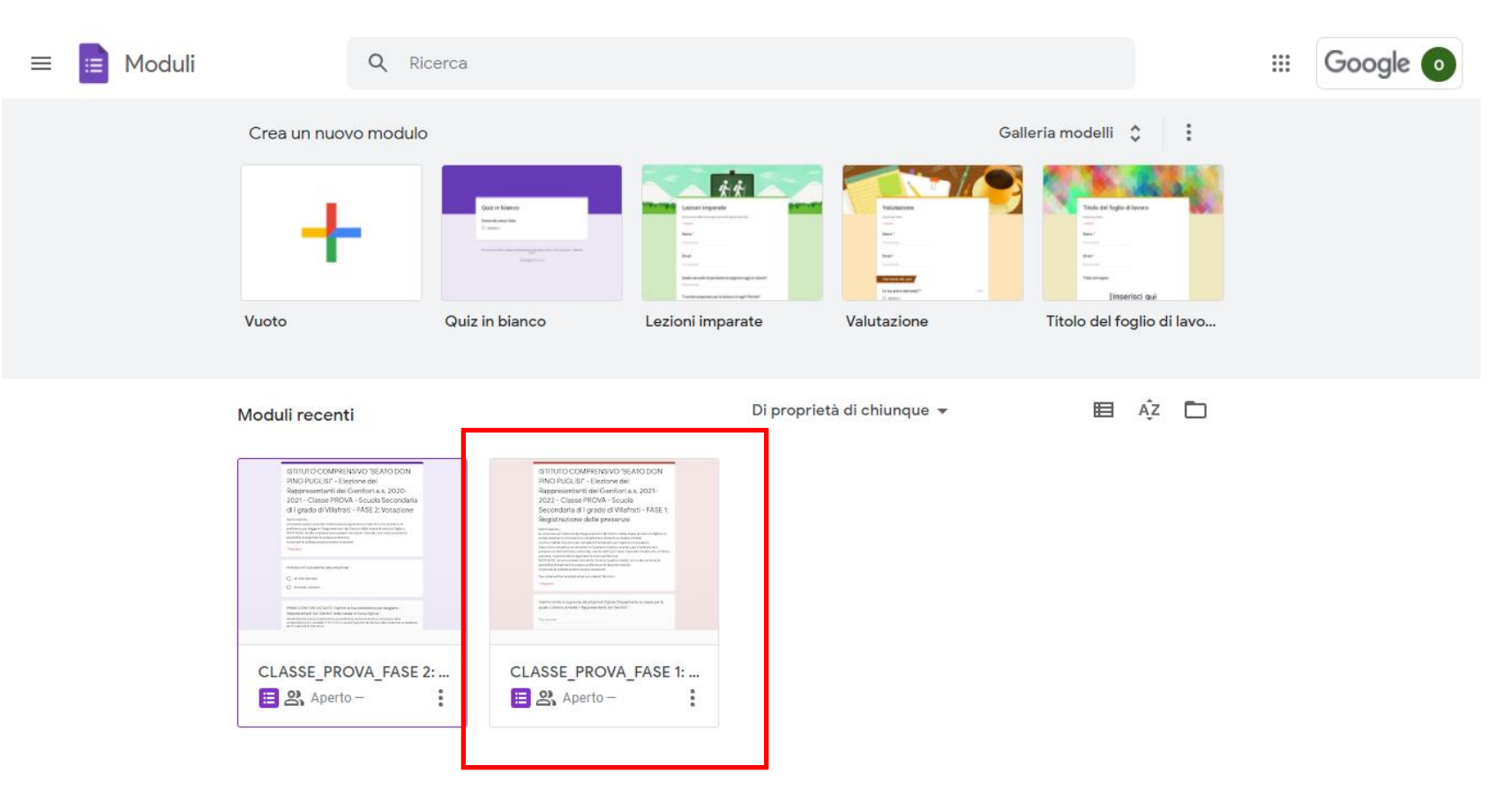

#### Nella pagina di anteprima che si aprirà, il Docente Segretario farà click sulla sezione «Risposte»

| CLASSE_PROVA_FASE 1: RE | GISTRAZIONE PRESENZE 🗅 📩 💬                                                                                                    | 0                  | đ | Ċ | Invia | : | M |  |
|-------------------------|----------------------------------------------------------------------------------------------------|--------------------|---|---|-------|---|---|--|
|                         | ISTITUTO COMPRENSIVO "BEATO DON PINO<br>PUGLISI" - Elezione dei Rappresentanti dei<br>Genitori a.s. 2021-2022 - Classe PROVA - Scuola<br>Secondaria di I grado di Villafrati - FASE 1:<br>Degistrazione delle presenze<br>Settil Genitori,<br>I otazione per l'elezione dei Rappresentanti dei Genitori della classe di vostro/a figlio/a si svolge quest'ann<br>attraverso la compilazione online di un duplice modulo.<br>I primo modulo che state per compilare è necessario per registrare le presenze.<br>Dop avere compilato correttamente il presente modulo, avendo cura di indicare se è presente un solo Genito<br>o entrambi, sarete indirizzati verso il secondo modulo che, in forma anonima, vi permetterà di esprimere le<br>vostre preferenze.<br>MTA BENE: se sono presenti entrambi i Genitori (padre/madre), tutti e due avranno la possibilità di esprimere<br>propria preferenza nel secondo modulo.<br>Grazie per la collaborazione e buona votazione! | no<br>ore<br>re la |   |   |       |   |   |  |
|                         | Inserire nome e cognome del proprio/a figlio/a frequentante la classe per la quale si stanno                                                                                                    | *                  |   |   |       |   |   |  |

votando i Rappresentanti dei Genitori

Il Docente Segretario procederà a bloccare la ricezione di risposte, e poi, facendo click sull'icona verde, aprirà il Foglio Dati mostrando i risultati della votazione a tutti i partecipanti, attraverso la condivisione dello schermo

| CLASSE_PROVA_FASE 1: REG | SISTRAZIONE PRESENZE 🖿 🔂 Tutte le modifiche sono state salvate in Drive | © ©                | ර එ | Invia | : M |
|--------------------------|-------------------------------------------------------------------------|--------------------|-----|-------|-----|
|                          | Domande Risposte Impostazioni                                           |                    |     |       |     |
|                          | 0 risposte                                                              |                    |     |       |     |
|                          | Le risposte non sono p                                                  | più accetti te 📃 📃 |     |       |     |
|                          | Messaggio per gli intervistati                                          |                    |     |       |     |
|                          | Questo modulo non accetta più risposte                                  |                    |     |       |     |
|                          |                                                                         |                    |     |       |     |
|                          |                                                                         |                    |     |       |     |
|                          |                                                                         |                    |     |       |     |
|                          |                                                                         |                    |     |       |     |

### Questo il fac-simile del Foglio Dati di Google che si aprirà

| 5     | 🕋 🖶 🏲 🛛 100% -           | r € % .0 .00 123 - Prede           | finito 10 - B Z -                                                                                  | <del>S</del> <u>A</u> À ⊞ 53              | +   ≡ + ± +  ÷ + ½                                      | ▓╸✐▕▋▕▋▝                                                       | -Σ- | ~ |
|-------|--------------------------|------------------------------------|----------------------------------------------------------------------------------------------------|-------------------------------------------|---------------------------------------------------------|----------------------------------------------------------------|-----|---|
| 2:C12 | - <i>f</i> x             |                                    |                                                                                                    |                                           |                                                         |                                                                |     |   |
|       | А                        | В                                  | С                                                                                                  | D                                         | E                                                       | F                                                              | G   |   |
| h     | nformazioni cronologiche | Indirizzo email                    | Inserire nome e cognome del<br>proprio/a figlio/a frequentante la<br>classe per la quale si stanno | Indicare chi è presente<br>alla votazione | Nome Cognome del<br>Genitore presente alla<br>votazione | Nome Cognome del<br>secondo Genitore (solo<br>se presente alla |     |   |
|       | 29/10/2020 16.58.35      | prova@icvillafratimezzojuso.edu.it | Maria Rossi                                                                                        | Entrambi i Genitori                       | Mario Rossi                                             | Laura Verdi                                                    |     |   |
|       | 29/10/2020 18.44.01      | prova@icvillafratimezzojuso.edu.it | Rossi Paolo                                                                                        | Madre                                     | Giusi Pennino                                           |                                                                |     |   |
|       | 29/10/2020 19.00.03      | prova@icvillafratimezzojuso.edu.it | Giorgio Bassi                                                                                      | Entrambi i Genitori                       | Carla Porta                                             | Paolo Bassi                                                    |     |   |
|       | 04/11/2020 16.34.16      | prova@icvillafratimezzojuso.edu.it | VIOLA ROSSI                                                                                        | Madre                                     | LAURA VERDI                                             |                                                                |     |   |
|       | 04/11/2020 16.41.24      | prova@icvillafratimezzojuso.edu.it | FHHJF                                                                                              | Padre                                     | HGHK                                                    |                                                                |     |   |
|       |                          |                                    |                                                                                                    |                                           |                                                         |                                                                |     |   |
|       |                          |                                    |                                                                                                    |                                           |                                                         |                                                                |     |   |
|       |                          |                                    |                                                                                                    |                                           |                                                         |                                                                |     |   |
| ŀ     |                          |                                    |                                                                                                    |                                           |                                                         |                                                                |     |   |
| ŀ     |                          |                                    |                                                                                                    |                                           |                                                         |                                                                |     |   |
|       |                          |                                    |                                                                                                    | •                                         |                                                         |                                                                |     |   |
| ŀ     |                          |                                    |                                                                                                    |                                           |                                                         |                                                                |     |   |
| ŀ     |                          |                                    |                                                                                                    |                                           |                                                         |                                                                |     |   |
|       |                          |                                    |                                                                                                    |                                           |                                                         |                                                                |     |   |
| 1     |                          |                                    |                                                                                                    |                                           |                                                         |                                                                |     |   |
|       |                          |                                    |                                                                                                    |                                           |                                                         |                                                                |     |   |
|       |                          |                                    |                                                                                                    |                                           |                                                         |                                                                |     |   |
|       |                          |                                    |                                                                                                    |                                           |                                                         |                                                                |     |   |
|       |                          |                                    |                                                                                                    |                                           |                                                         |                                                                |     |   |
|       |                          |                                    |                                                                                                    |                                           |                                                         |                                                                |     |   |
|       |                          |                                    |                                                                                                    |                                           |                                                         |                                                                |     |   |

#### Per scaricare il file .pdf da inviare alla Segreteria della Scuola, sarà necessario fare click su File=> Scarica => Documento PDF

| `   | Condividi                     | .00 123 - Prede   | finito • 10 • B Z •                  | \$ <u>A</u>   �. ⊞ 53 •      | $\cdot \mid \equiv \cdot  \tau  \cdot \mid \div  \dot{s}$ |                        | r Σ - | ^ |
|-----|-------------------------------|-------------------|--------------------------------------|------------------------------|-----------------------------------------------------------|------------------------|-------|---|
| 12  | Νιιονο                        | -                 | -                                    | _                            | _                                                         | _                      | _     |   |
|     |                               | В                 | C                                    | D                            | E<br>Nama Camana dal                                      | F<br>Nama Casnama dal  | G     |   |
|     | Apri Ctrl+O                   |                   | proprio/a figlio/a frequentante la   | Indicare chi è presente      | Genitore presente alla                                    | secondo Genitore (solo |       |   |
| Inf | Importa                       |                   | classe per la quale si stanno        | alla votazione               | votazione                                                 | se presente alla       |       |   |
| _   | Crea una copia                | imezzojuso.edu.it | Maria Rossi                          | Entrambi i Genitori          | Mario Rossi                                               | Laura Verdi            |       |   |
| -   |                               | imezzojuso.edu.it | Rossi Paolo<br>Giorgio Bassi         | Madre<br>Entrambi i Genitori | Giusi Pennino<br>Carla Porta                              | Paolo Bassi            |       |   |
| 1   | Email 🕨                       | imezzojuso.edu.it | VIOLA ROSSI                          | Madre                        | LAURA VERDI                                               | Paolo Dassi            |       |   |
|     | Scarica                       |                   |                                      |                              | НGHK                                                      |                        |       |   |
|     |                               | Microsoft Ex      | cel (.xlsx)                          |                              |                                                           |                        |       |   |
|     | Rendi disponibile offline     | Formato Ope       | nDocument (.ods)                     |                              |                                                           |                        |       |   |
|     | Cronologia versioni 🛛 🕨       | Documento F       | PDF (.pdf)                           |                              |                                                           |                        |       |   |
| -   |                               |                   |                                      |                              |                                                           |                        |       |   |
|     | Rinomina                      | Pagina web (      | .nuni, compressa)                    |                              |                                                           |                        |       |   |
| ÷   | 🖸 Sposta                      | Valori separa     | ti da virgola (.csv, foglio corrente | )                            |                                                           |                        |       |   |
|     |                               | Valori delimit    | ati da tabulazioni (.tsv, foglio cor | rente)                       |                                                           |                        |       |   |
| (2) |                               |                   |                                      |                              |                                                           |                        |       |   |
| 1   | Sposta nel cestino            |                   |                                      |                              |                                                           |                        |       |   |
|     |                               |                   |                                      |                              |                                                           |                        |       |   |
|     | Pubblica sul Web              |                   |                                      |                              |                                                           |                        |       |   |
|     |                               |                   |                                      |                              |                                                           |                        |       |   |
|     | Dettagli del documento        |                   |                                      |                              |                                                           |                        |       |   |
|     | Impostazioni foglio di lavoro |                   |                                      |                              |                                                           |                        |       |   |

#### Le stesse operazioni verranno fatte sul modulo «FASE 2 – VOTAZIONE ANONIMA»

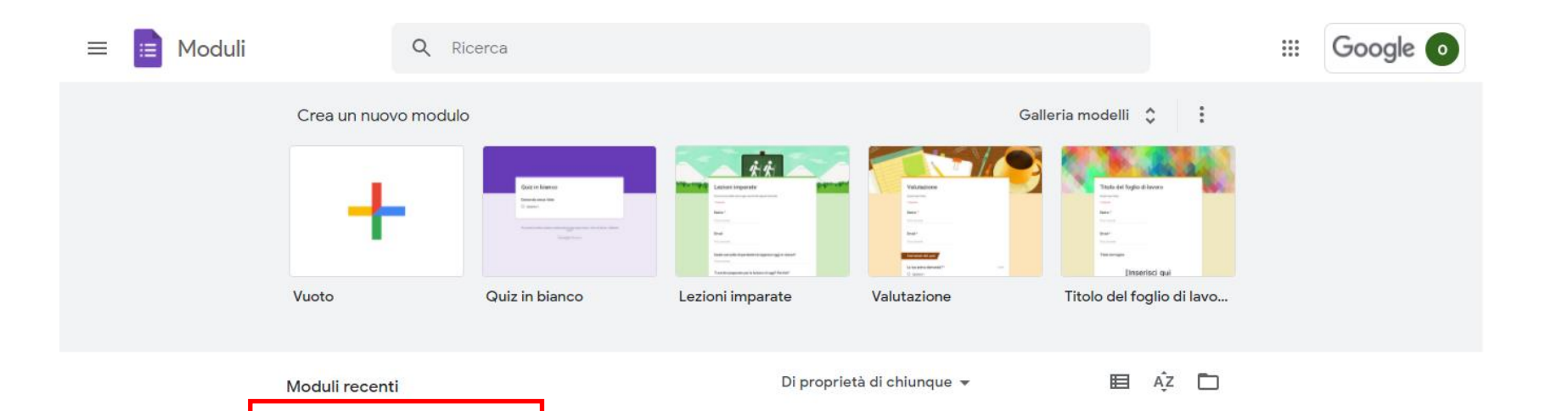

ISTITUTO COMPRENSIVO "BEATO DON PINO PUGLISI" - Elezione dei Rappresentanti dei Genitori a.a. 2021

condaria di I grado di Vilafrati - FASE I gistrizione delle preserve

CLASSE PROVA FASE 1: ...

🗮 🖧 Aperto –

2022 - Classe PROVA - Souola

ISTITUTO COMPRENSIVO ISEATO DON PINO PUGUSI" - Elezione dei Rappresentanti dei Genitori a.s. 2020-

2021 - Classe PROVA - Souola Secondaria

di I grado di Vilafrati - FASE 2: Votazione

CLASSE PROVA FASE 2: ...

:

🗮 😤 Aperto –

#### Nella pagina di anteprima che si aprirà, il Docente Segretario farà click sulla sezione «Risposte»

| CLASSE_PROVA_FASE 2: V |                                                                                                    | 5 | ) Ĉ                                                    | Invia | : | M | Î |
|------------------------|----------------------------------------------------------------------------------------------------|---|--------------------------------------------------------|-------|---|---|---|
|                        | ISTITUTO COMPRENSIVO "BEATO DON PINO<br>PUGLISI" - Elezione dei Rappresentanti dei<br>Genitori a.s. 2020-2021 - Classe PROVA - Scuola<br>Secondaria di I grado di Villafrati - FASE 2:<br>Votazione<br>Gentil Genitori,<br>atraverso questo secondo modulo potete esprimere in modo del tutto anonimo, le preferenze per eleggere i<br>Roportati dei Genitori della classe di vostro/a figlio/a.<br>NTA BENE: se alla votazione sono presenti entrambi i Genitori, tutti e due avranno la possibilità di esprimere la<br>propria preferenza.<br>Grazie per la collaborazione e buona votazione! |   | <ul> <li>⊕</li> <li>€</li> <li>T</li> <li>□</li> </ul> |       |   |   |   |
|                        | Indicare chi è presente alla votazione       *         Un solo Genitore       Entrambi i Genitori                                                                                                    |   |                                                        |       |   |   |   |

PRIMO GENITORE VOTANTE: Esprimi le tue preferenze per eleggere i Pappresentanti dei

Il Docente Segretario procederà a bloccare la ricezione di risposte, e poi, facendo click sull'icona verde, aprirà il Foglio Dati mostrando i risultati della votazione a tutti i partecipanti, attraverso la condivisione dello schermo

| CLASSE_PROVA_FASE 2: VO | TAZIONE ANONIMA 🖆 🔂 Tutte le modifiche sono<br>state salvate in Drive           | © ©       | ර එ | Invia | : M |
|-------------------------|---------------------------------------------------------------------------------|-----------|-----|-------|-----|
|                         | Domande Risposte Impostazioni                                                   |           |     |       |     |
|                         | 0 risposte                                                                      | :         |     |       |     |
|                         | Le risposte non sono più a                                                      | accettate |     |       |     |
|                         | <b>Messaggio per gli intervistati</b><br>Questo modulo non accetta più risposte |           |     |       |     |
|                         |                                                                                 |           |     |       |     |

#### Questo il fac-simile del Foglio Dati di Google che si aprirà

| æ  | CLASSE_PROV<br>File Modifica Vis | A_FASE 2: VOTAZIO<br>sualizza Inserisci Fo | ONE ANONIMA (Risposte)<br>ormato Dati Strumenti Modulo | ☆ 🗈 📀<br>Componenti aggiuntivi 🛛 Guida |                        | ~ ■                    |                 | â Condividi       | M      |
|----|----------------------------------|--------------------------------------------|--------------------------------------------------------|----------------------------------------|------------------------|------------------------|-----------------|-------------------|--------|
| he | <b>~ ~ 🖶 🕈</b>   100%            | ✓ € % .0 .00                               | 123• Predefinito • 10 •                                | B Z S <u>A</u>   À. ⊞ ΞΞ →             | ≣ • ± •  ÷ • ѷ •       | ☞ ∄ ∰ ▼ ▾              | Σ·              |                   | ^ 31   |
| A1 | → fX Inform                      | azioni cronologiche                        |                                                        |                                        |                        |                        |                 |                   |        |
|    | А                                | В                                          | с                                                      | D                                      | E                      | F                      |                 | G                 |        |
| 1  | Informazioni cronologich         | Indicare chi è presente                    | a PRIMO GENITORE VOTANTE: Espr                         | in SECONDO GENITORE SE PRESENTE        | ALLA VOTAZIONE: Esprin | ni le tue preferenze p | er eleggere i F | Rappresentanti de | i 👘    |
| 2  | 29/10/2020 17.12.19              | Entrambi i Genitori                        | CANDIDATO A, CANDIDATO C                               | CANDIDATO C, CANDIDATO D               |                        |                        |                 |                   |        |
| 3  | 29/10/2020 19.04.42              | Entrambi i Genitori                        | CANDIDATO A, CANDIDATO D                               | CANDIDATO A, CANDIDATO B               |                        |                        |                 |                   | C      |
| 4  | 04/11/2020 16.35.48              | Un solo Genitore                           | CANDIDATO A, CANDIDATO B                               |                                        |                        |                        |                 |                   |        |
| 5  |                                  |                                            |                                                        |                                        |                        |                        |                 |                   |        |
| 6  |                                  |                                            |                                                        |                                        |                        |                        |                 |                   | _      |
| 7  |                                  |                                            |                                                        |                                        |                        |                        |                 |                   | +      |
| ŏ  |                                  |                                            |                                                        |                                        |                        |                        |                 |                   |        |
| 10 |                                  |                                            |                                                        |                                        |                        |                        |                 |                   |        |
| 11 |                                  |                                            |                                                        |                                        |                        |                        |                 |                   |        |
| 12 |                                  |                                            |                                                        |                                        |                        |                        |                 |                   |        |
| 13 |                                  |                                            |                                                        |                                        |                        |                        |                 |                   |        |
| 14 |                                  |                                            |                                                        |                                        |                        |                        |                 |                   |        |
| 15 |                                  |                                            |                                                        |                                        |                        |                        |                 |                   |        |
| 16 |                                  |                                            |                                                        |                                        |                        |                        |                 |                   |        |
| 17 |                                  |                                            |                                                        |                                        |                        |                        |                 |                   |        |
| 18 |                                  |                                            |                                                        |                                        |                        |                        |                 |                   |        |
| 19 |                                  |                                            |                                                        |                                        |                        |                        |                 |                   |        |
| 20 |                                  |                                            |                                                        |                                        |                        |                        |                 |                   |        |
| 21 |                                  |                                            |                                                        |                                        |                        |                        |                 |                   |        |
| 22 |                                  |                                            |                                                        |                                        |                        |                        |                 |                   |        |
| 23 |                                  |                                            |                                                        |                                        |                        |                        |                 |                   |        |
| 24 |                                  |                                            |                                                        |                                        |                        |                        |                 |                   |        |
| 25 |                                  |                                            |                                                        |                                        |                        |                        |                 |                   |        |
| 20 |                                  |                                            |                                                        |                                        |                        |                        |                 |                   | *<br>* |
| 21 |                                  |                                            |                                                        |                                        |                        |                        |                 | 4                 |        |

### Per scaricare il file .pdf da inviare alla Segreteria della Scuola, sarà necessario fare click su File=> Scarica => Documento PDF

|    | File | LASSE_PROVA_FASE 2: VOT.<br>e Nodifica Visualizza Inserisc | AZIONE ANONIMA (Risposte)<br>i Formato Dati Strumenti Modulo | ☆ 🖻 👁<br>Componenti aggiuntivi Guida |                           | ~ =                           | â Condividi                | M   |
|----|------|------------------------------------------------------------|--------------------------------------------------------------|--------------------------------------|---------------------------|-------------------------------|----------------------------|-----|
| ١¢ | `    | Condividi                                                  | .00 123 ▼ Predefinito ▼ 10 ▼                                 | B I S <u>A</u> À 🖽 55 -              | ≠ ≝ + ± + 1÷ + 1∻ +       | ເ∋ ∄ ⊪ ⊽ ▾ Σ ▫                | ^                          | [3] |
| A1 |      |                                                            |                                                              |                                      |                           |                               |                            |     |
|    |      | Nuovo 🕨                                                    | С                                                            | D                                    | E                         | F                             | G                          |     |
| 1  | Inf  | Apri Ctrl+O                                                | ente a PRIMO GENITORE VOTANTE: Espr                          | in SECONDO GENITORE SE PRESE         | NTE ALLA VOTAZIONE: Espri | imi le tue preferenze per ele | ggere i Rappresentanti dei |     |
| 2  |      | Importa                                                    | CANDIDATO A, CANDIDATO C                                     | CANDIDATO C, CANDIDATO D             |                           |                               |                            |     |
| 3  |      | importa                                                    | CANDIDATO A, CANDIDATO D                                     | CANDIDATO A, CANDIDATO B             |                           |                               |                            | Ø   |
| 4  |      | Crea una copia                                             | CANDIDATO A, CANDIDATO B                                     |                                      |                           |                               |                            |     |
| 5  | -    |                                                            |                                                              |                                      |                           |                               |                            |     |
| 7  | 1.6  | Email 🕨                                                    |                                                              |                                      |                           |                               |                            |     |
| 8  |      | Scarica 🕨                                                  | Microsoft Excel (xlsx)                                       |                                      |                           |                               |                            | т   |
| 9  |      | Rendi disponibile offline                                  |                                                              |                                      |                           |                               |                            |     |
| 10 |      |                                                            | Formato OpenDocument (.ods)                                  |                                      |                           |                               |                            |     |
| 11 |      | Cronologia versioni 🛛 🕨                                    | Documento PDF (.pdf)                                         |                                      |                           |                               |                            |     |
| 12 |      |                                                            | Pagina web (.html. compressa)                                |                                      |                           |                               |                            |     |
| 13 |      | Rinomina                                                   | · • • • • • • • • • • • • • • • • • • •                      |                                      |                           |                               |                            |     |
| 15 | Ð    | ] Sposta                                                   | Valori separati da virgola (.csv, fogl                       | io corrente)                         |                           |                               |                            |     |
| 16 | 6    |                                                            | Valori delimitati da tabulazioni (.tsv                       | , foglio corrente)                   |                           |                               |                            |     |
| 17 | (2   |                                                            |                                                              |                                      |                           |                               |                            |     |
| 18 | 1    | Sposta nel cestino                                         |                                                              |                                      |                           |                               |                            |     |
| 19 |      |                                                            |                                                              |                                      |                           |                               |                            |     |
| 20 |      | Pubblica sul Web                                           |                                                              |                                      |                           |                               |                            |     |
| 21 | -    |                                                            |                                                              |                                      |                           |                               |                            |     |
| 22 | -    | Dettagli del documento                                     |                                                              |                                      |                           |                               |                            |     |
| 24 |      | Impostazioni foglio di lavoro                              |                                                              |                                      |                           |                               |                            |     |
| 25 | 1    | in postazioni rogno un artoro                              |                                                              |                                      |                           |                               |                            |     |
| 26 | 1.5  | n Stampa Ctrl+P                                            |                                                              |                                      |                           |                               |                            | *   |
| 27 |      |                                                            |                                                              |                                      |                           |                               |                            | Ŧ   |

 $\mathbf{\mathbf{t}}$